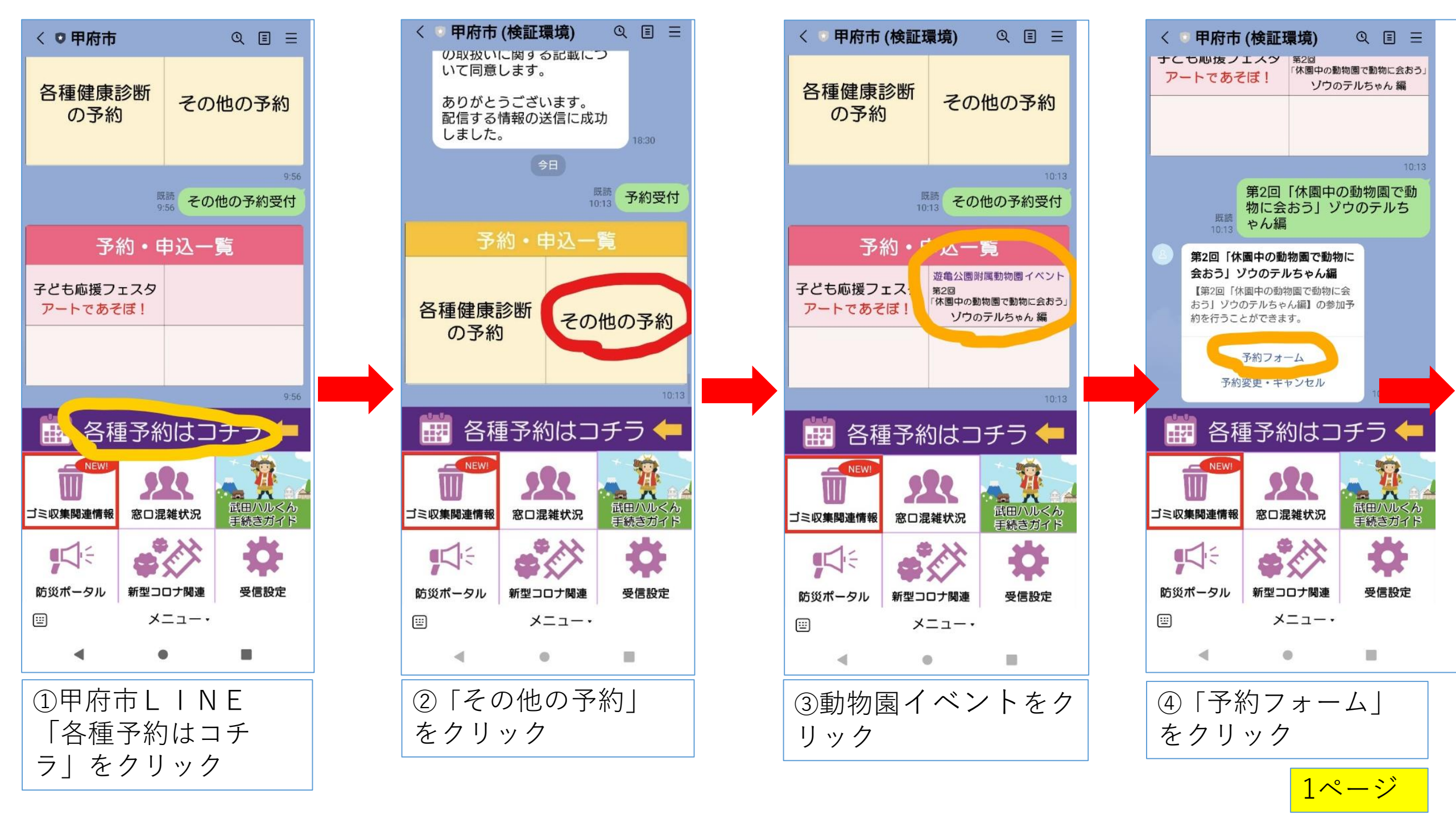

BRUT 200 TT. . .

## 参加者②の同伴者情報(小学生以下) 同伴者の【氏名・生年月日】を2名まで入力して ください。\*いない場合は空欄

Х

0/300

## 確認事項。

■ 以下の個人情報の取扱いに関する記載について 同意します。

## 個人情報の取扱いに関する記載

・本申込でお預かりした個人情報については、予 約の管理のために利用いたします。 ・お預かりした個人情報については、本システム を管理する株式会社ジインズに提供します。な お、提供する個人情報については、情報の漏え い、減失又はき損の防止その他の個人情報の適切 な管理のために必要な措置を講じたうえで管理さ れます。

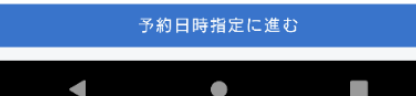

⑤必要事項をご記入の うえ、個人情報取り扱 い事項を確認し図、 予 約日時指定に進む

| < 前へ          | 2023年9月    |         |         |         | 2       | なく      | >       |   |  |  |
|---------------|------------|---------|---------|---------|---------|---------|---------|---|--|--|
|               | 月<br>11    | 火<br>12 | 水<br>13 | 木<br>14 | 金<br>15 | ±<br>16 | 日<br>17 |   |  |  |
| 9:20 ~ 10:15  |            |         |         |         |         |         | ~       |   |  |  |
| 10:20 ~ 11:15 |            |         |         |         |         |         | 0       |   |  |  |
|               |            |         |         |         |         |         |         |   |  |  |
|               |            |         |         |         |         |         |         |   |  |  |
|               |            |         |         |         |         |         |         |   |  |  |
|               |            |         |         |         |         |         |         |   |  |  |
|               |            |         |         |         |         |         |         | - |  |  |
|               |            |         |         |         |         |         |         | - |  |  |
|               |            |         |         |         |         |         |         |   |  |  |
| 戻る            |            |         | 予約日     | 内容。     | を確請     | 2       |         |   |  |  |
| 戻る            |            |         | 予約      | 内容で     | を確言     | 22      |         |   |  |  |
|               | <b>一</b> 一 |         | 予約□     | 内容?     | を確認     |         | ++-     |   |  |  |

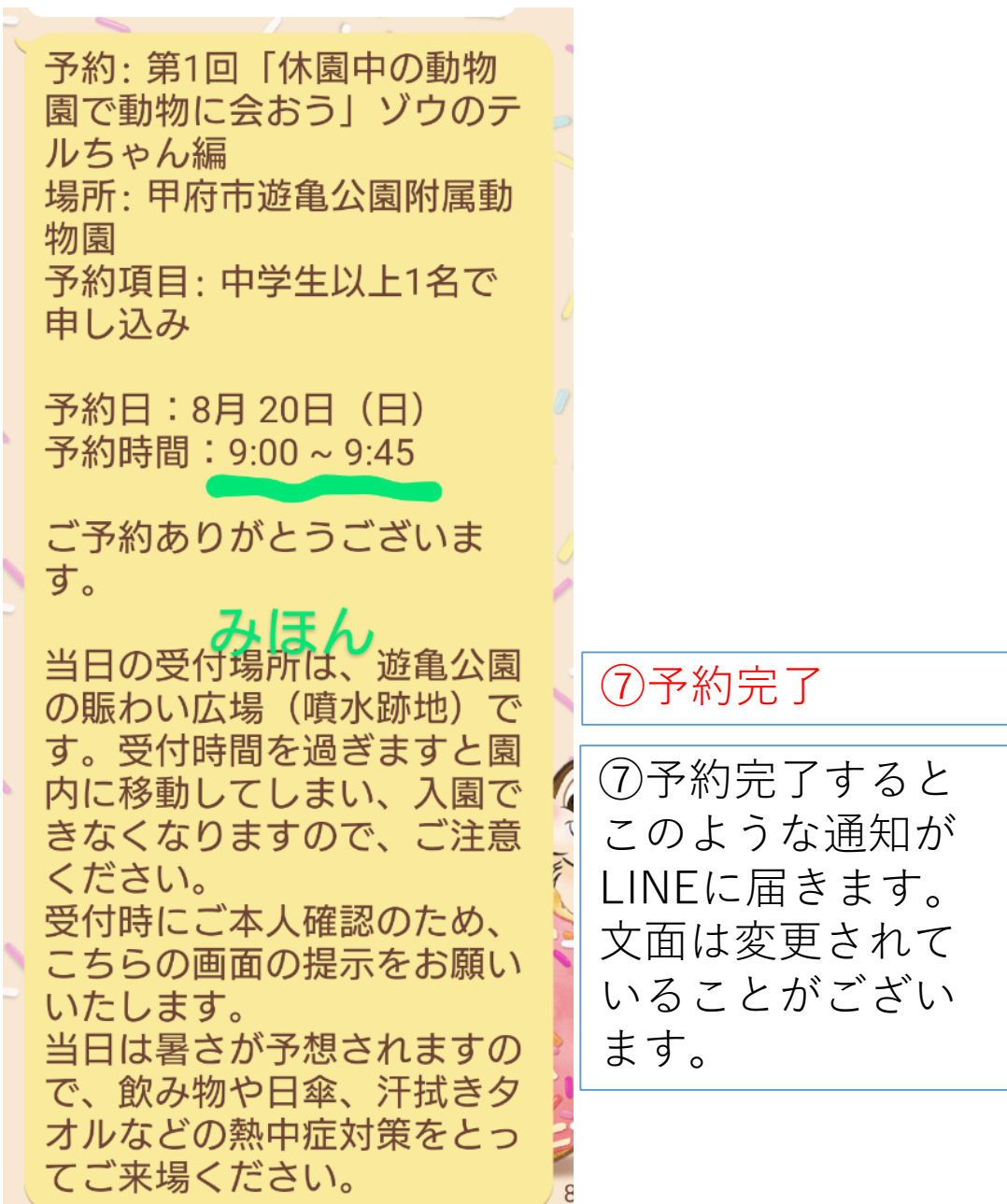

2ページ